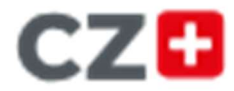

# Anleitung

## Freischaltung CZ Plus Zugang

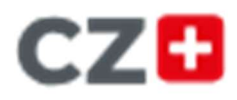

### Freischaltung/Erstellung Ihres digitalen CZ Plus Zugangs

Sofern Sie noch kein Benutzerkonto bei der Cannstatter Zeitung/Untertürkheimer Zeitung besitzen, müssen Sie sich bitte auf unserer Webseite <u>www.cannstatter-zeitung.de</u> mit Ihrer E-Mail-Adresse und einem selbst vergebenen Passwort registrieren. Folgen Sie dazu bitte der folgenden Anleitung ab Schritt 1.

Sofern Sie schon ein Benutzerkonto besitzen, können Sie sich mit den bei der Registrierung vergebenen Zugangsdaten (E-Mail-Adresse und Passwort) jederzeit anmelden.

Wenn Sie Ihr Abo online bei uns bestellt haben, haben Sie Ihre Zugangsdaten (E-Mail-Adresse und Passwort) bei der Bestellung selbst festgelegt und können diese fortan für alle von Ihnen bestellten Produkte nutzen.

### Verknüpfung mit Ihrem Abonnement

Sofern Sie sich erst neu registrieren müssen oder auch schon ein Benutzerkonto besitzen, aber Sie Ihren Zugang noch nicht mit Ihrem Abonnement verknüpft haben, müssen Sie dies bitte über unsere Website nach der Anmeldung tun. Folgen Sie dazu bitte der Anleitung ab Schritt 2.

### Diese Schritte sind erforderlich:

#### 1. Registrierung:

Bei der Registrierung legen Sie sich Ihr persönliches CZ Benutzerkonto an. Die E-Mail-Adresse und das Passwort, die Sie in diesem Schritt festlegen, werden als Ihre Zugangsdaten verwendet.

Gehen Sie dazu bitte über folgenden Link <u>www.cannstatter-zeitung.de/webabo</u>.

Klicken Sie dort auf den Reiter "Registrieren" und geben Sie Ihre E-Mail-Adresse sowie das von Ihnen definierte Passwort ein. Bitte beachten Sie die darunter aufgeführten Passwort-Bedingungen.

Klicken Sie dann auf "Registrieren".

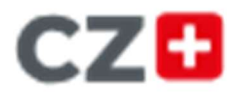

### Cannstatter Zeitung Untertürkheimer Zeitung

### Registrieren Sie sich, um fortzufahren

| Lo                                                      | ogin                                                                                                    | Registrieren                                                                                                    |
|---------------------------------------------------------|----------------------------------------------------------------------------------------------------|----------------------------------------------------------------------------------------------------|
| E-Mail                                                  |                                                                                                    | 6                                                                                                    |
| Passwort                                                | t                                                                                                    | <i>S</i>                                                                                                    |
| Passwort                                                | bestätigen                                                                                                    | S.                                                                                                    |
| Ja, ich I<br>Verlags<br>(Essling                        | bin damit einverstanden, dass di<br>gesellschaft (Bechtle Verlag und<br>ger Zeitung, Cannstatter Zeitung ,<br>inschaltung eines beauftragten D | e Bechtle, Graphische Betriebe und<br>Esslinger Zeitung) GmbH & Co. KG<br>/ Untertürkheimer Zeitung) - ggf.<br>ienstleisters - meine im  |
| unter Ei<br>Bestellf<br>Werbun<br>Einwillig<br>Die Date | formular angegebenen personent<br>og für ihre Produkte und Dienstlei<br>gung jederzeit unter abo@ez-onli<br>enschutzhinweise habe ich geles    | vezogenen Daten zum Zweck der<br>stungen verwendet. Ich kann diese<br>ne.de für die Zukunft widerrufen.<br>en und zur Kenntnis genommen. |

#### 2. Verknüpfung des Benutzerkontos mit Ihrem Abonnement:

Damit Sie mit Ihrem CZ Benutzerkonto – je nach abgeschlossenem Abonnement – all unsere Artikel (Basis-Abo) oder sogar die digitale Zeitung (Komplett-Abo) lesen können, müssen Sie Ihr Benutzerkonto zunächst mit Ihrem Abonnement verknüpfen.

Es öffnet sich unser Online Service Center mit der Bitte um "Komplettierung Ihrer Anmeldung". Bitte geben Sie dort Ihre Kundennummer und Ihren Nachnamen / Firmennamen laut Bestellbestätigung ein. Ihre Kundennummer ist gleich Ihrer Abonummer, beginnend mit einer 2 und 10-stellig, und finden Sie in Ihrer Bestellbestätigung rechts oben.

Klicken Sie nach Ihrer Eingabe bitte auf "Weiter".

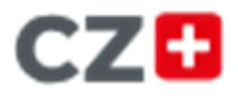

### Cannstatter Zeitung Untertürkheimer Zeitung

| Connstatter Zeitung<br>Unterfürkheimer Zeitung                                    |                                                                                                    |  |  |
|-----------------------------------------------------------------------------------|----------------------------------------------------------------------------------------------------|--|--|
| Konto & Abo Gedruckte CZ Digitale CZ Über                                         | sicht                                                                                                    |  |  |
| Komplettierung Ihrer Anmeldung                                                    |                                                                                                    |  |  |
| Sind Sie bereits Kunde der Cannstatter Zeitung?                                   |                                                                                                    |  |  |
| Kundennummer                                                                      |                                                                                                    |  |  |
| 10-stellig, beginnt mit 2. Sie finden die Kundennummer in der Bestellbestätigung. | Hinweis für Nutzer des Online-Services                                                                                                    |  |  |
| Nachname / Firmenname                                                             | Bitte keine Titel, Namenszusätze,<br>Sonderzeichen unter Nachname/Firmenname<br>eingeben. Schreibweise des Nachnamens wie<br>in der Bestätigung |  |  |
| Es gelten unsere AGB. Informationen zum Datenschutz finden Sie hier.              | in on bootangang                                                                                                    |  |  |
| Weiter $ ightarrow$                                                               |                                                                                                    |  |  |

- **3.** Ihr CZ Plus Zugang wurde nun angelegt und mit Ihrem Kundenkonto, auf dem das CZ Plus Abo eingerichtet ist, verknüpft.
- 4. Mit Ihren Zugangsdaten können Sie sich nun auf der Webseite <u>www.cannstatter-zeitung.de</u> anmelden und alle Plus-Artikel lesen. Sollten Sie ein CZ Plus Komplett Abo haben, können Sie sich mit diesen Zugangsdaten auch in unserer CZ E-Paper App anmelden und die digitale Zeitung jederzeit von unterwegs und offline lesen.

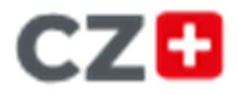

### Cannstatter Zeitung Untertürkheimer Zeitung

#### Passwort vergessen

Sollten Sie bereits ein CZ Benutzerkonto und Ihr Passwort vergessen haben, dann gehen Sie bitte über unsere Webseite <u>www.cannstatter-zeitung.de</u>. Sie können dort über das Männchen auf der Startseite im Login- bzw. Registrierungsfenster Ihr Passwort zurücksetzen lassen, Sie erhalten im Anschluss eine E-Mail zur Passwort-Änderung.

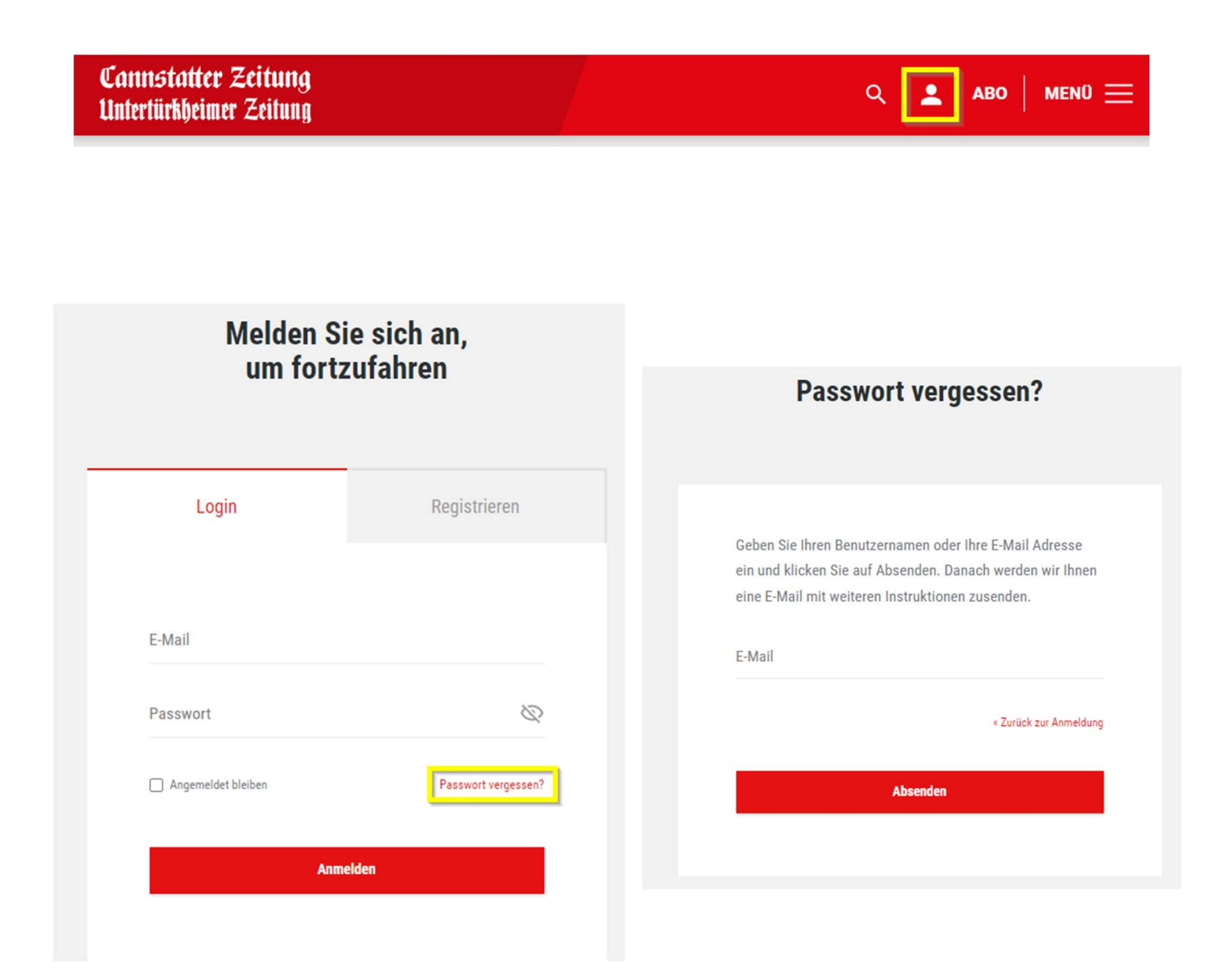

Wir wünschen Ihnen viel Freude beim Lesen! Ihre Cannstatter Zeitung/Untertürkheimer Zeitung